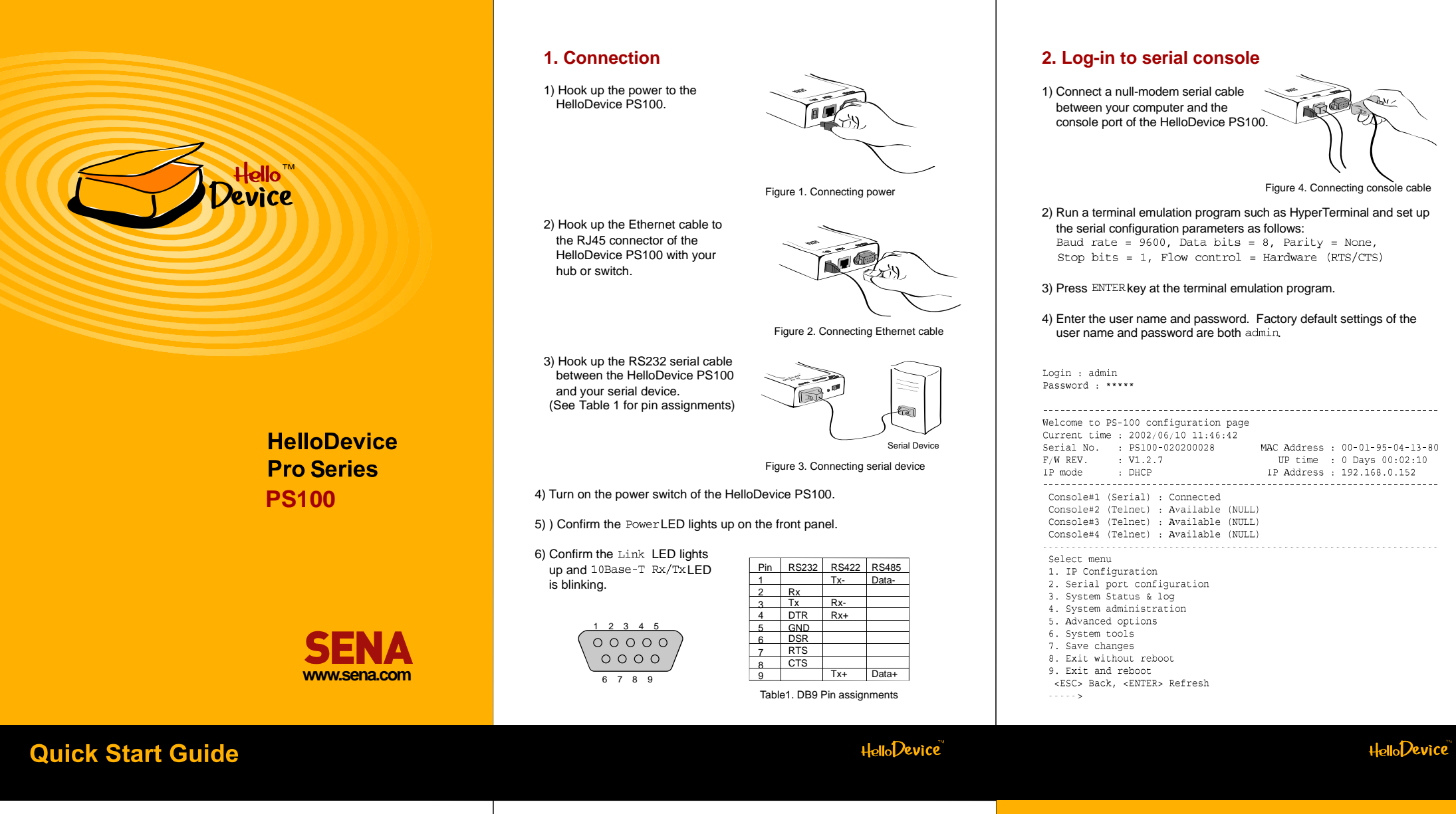

## 3. Assign IP address

Factory default IP mode setting of the PS100 is  $\,{\tt DHCP}$  . If you are using DHCP servers for your network environments, skip this chapter.

1) Select menu 1. IP Configuration at the main menu.

- 2) Select submenu 1. IP mode. Change IP mode to static IP.
- 3) Select submenu 2~6 to set IP configuration parameters according to your network environment, i.e. IP address, Subnet mask, Default gateway, Primary DNS, Secondary DNS.

4) Return to the main menu by press ESC key.

\_\_\_\_\_ IP configuration Select menu 1. IP mode : DHCP <ESC> Back, <ENTER> Refresh ----> 1 Select mode (1 = Static IP, 2 = DHCP, 3 = PPPoE) ----> 1 IP configuration . \_\_\_\_\_ Select menu 1. lP mode : static lP 2. lP address : 192.168.12.4 3. Subnet mask : 255.255.0.0

- Default gateway : 192.168.1.1
   Primary DNS : 211.172.129.198
   Secondary DNS : 211.172.129.199
- <ESC> Back, <ENTER> Refresh

## 4. Serial port configuration

- 1) Select the menu 2. Serial port configuration at the main menu
- 2) ) Select the menu 1. port#1 settings.
- 3) Select the submenu 1. Host mode configuration, and set up the host mode parameters according to your application.

4) Select the submenu 2. UART, and set up the parameters as same as those of your serial device.

### 5) Return to the main menu by press ESC key

| Seri  | al confi | guratio | n           |       |            |         |
|-------|----------|---------|-------------|-------|------------|---------|
| Port# | Mode     | Port    | Destination | Type  | Settings   | Flow    |
| 1     | TCP s    | 6000    | N/A         | RS232 | 9600-N-8-1 | RTS/CTS |

Select menu 1. port#1 settings

- <ESC> Back, <ENTER> Refresh
- ----> 1
- -----Serial configuration --> port #1
- Select menu
- 1. Host mode configuration
- CART Configuration
   Cryptography Configuration
- 4. Option
- <ESC> Back, <ENTER> Refresh

## 5. Apply changes

- 1) After finishing the serial port configuration, return to the main menu by pressing ESC key several times.
- 2) Save changed values by selecting menu 7. Save changes at the main menu.
- 3) Reboot the HelloDevice PS100 by selecting menu 9. Exit and reboot.

U.S. / Canada / South America Tel: +1 (408) 573-7425 Fax: +1 (408) 907-3738

EU / Africa Tel: +33 (0) 1 53 53 16 29 Fax: +33 (0) 1 70 24 70 90

Asia / Pacific Tel:+82-2-571-8283 Fax:+82-2-573-7710

Contact us via E-mail General Information : info@sena.com Sales & Distribution : sales@sena.com Technical Support : support@sena.com

www.sena.com

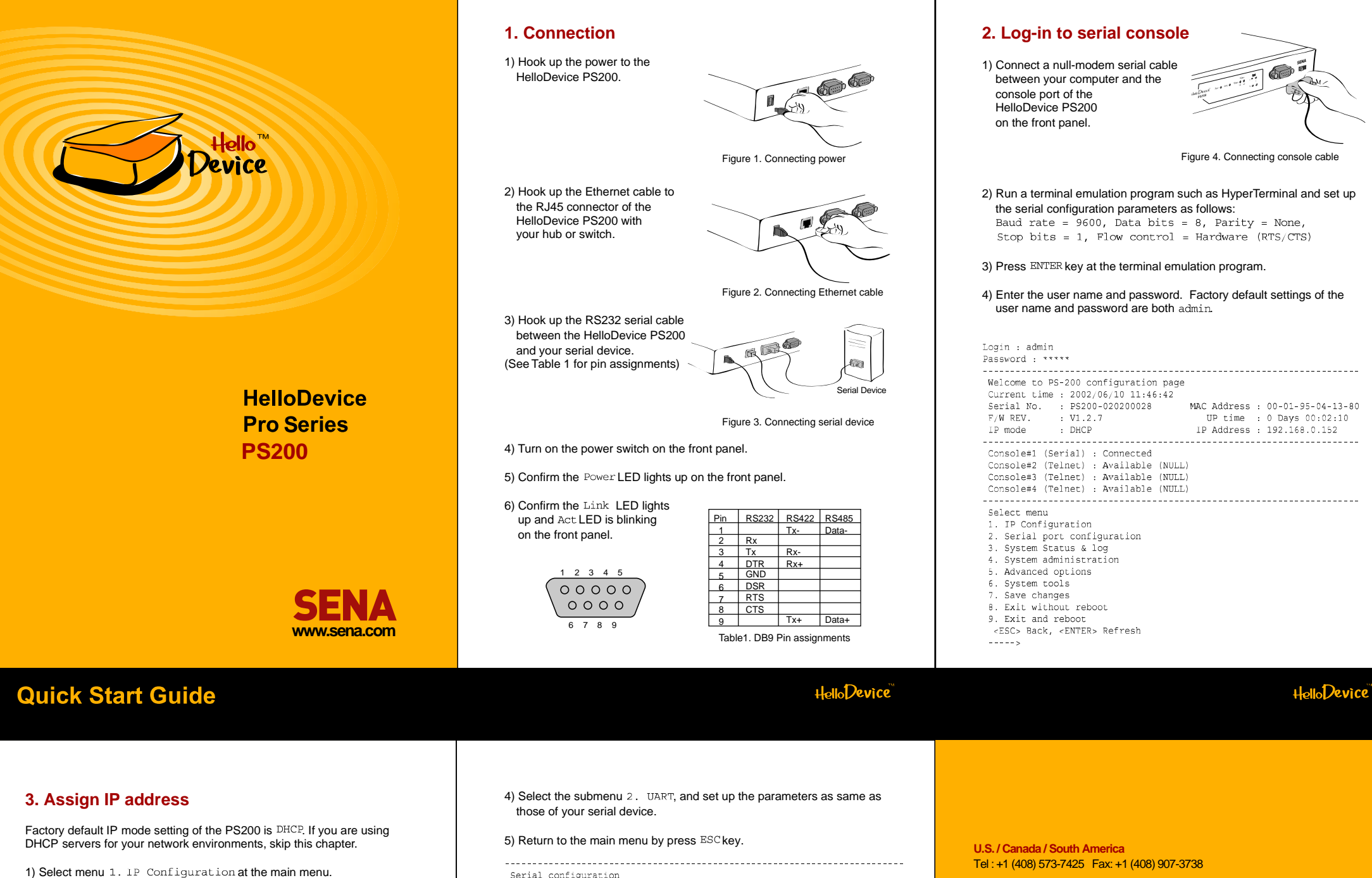

- 2) Select submenu 1. IP mode. Change IP mode to static IP.
- 3) Select submenu 2~6 to set IP configuration parameters according to your network environment, i.e. IP address, Subnet mask, Default gateway, Primary DNS, Secondary DNS.

4) Return to the main menu by press ESC key.

- \_\_\_\_\_ IP configuration Select menu 1. IP mode : DHCP <ESC> Back, <ENTER> Refresh ----> ' Select mode (1 = Static IP, 2 = DHCP, 3 = PPPoE) ----> 1 IP configuration ~\_\_\_\_\_ Select menu 1. IP mode : static IP 2. IP address : 192.168.12.4 3. Subnet mask : 255.255.0.0 Default gateway : 192.168.1.1
   Primary DNS : 211.172.129.198
   Secondary DNS : 211.172.129.199
- <ESC> Back, <ENTER> Refresh

## 4. Serial port(s) configuration

1) Select the menu 2. Serial port configuration at the main menu

2) Select the serial port that will be hooked up with your serial device.

3) Select the submenu 1. Host mode configuration, and set up the host mode parameters according to your application.

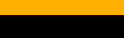

# FU/Africa

Tel: +33 (0) 1 53 53 16 29 Fax: +33 (0) 1 70 24 70 90

www.sena.com

Tel:+82-2-571-8283 Fax:+82-2-573-7710

Contact us via E-mail General Information : info@sena.com Sales & Distribution : sales@sena.com Technical Support : support@sena.com

Settings

9600-N-8-1

9600-N-8-1

Type RS232

RS232

Flow

RTS/CTS

RTS/CTS

1) After finishing the serial port(s) configuration, return to the main menu by pressing ESC key several times.

2) Save changed values by selecting menu 7. Save changes at the main menu.

3) Reboot the HelloDevice PS200 by selecting menu 9. Exit and reboot.

Destination

N/A

N/A

Port# Mode Port 1 TCP s 6000

TCP s

Select menu

--> 1

4. Option

---->

6001

l. port#1 settings
2. port#2 settings
<ESC> Back, <ENTER> Refresh

Serial configuration --> port #1

Cryptography Configuration

<ESC> Back, <ENTER> Refresh

5. Apply changes

Select menu 1. Host mode configuration 2. UART Configuration

2

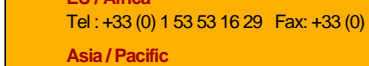

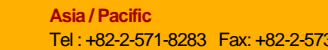

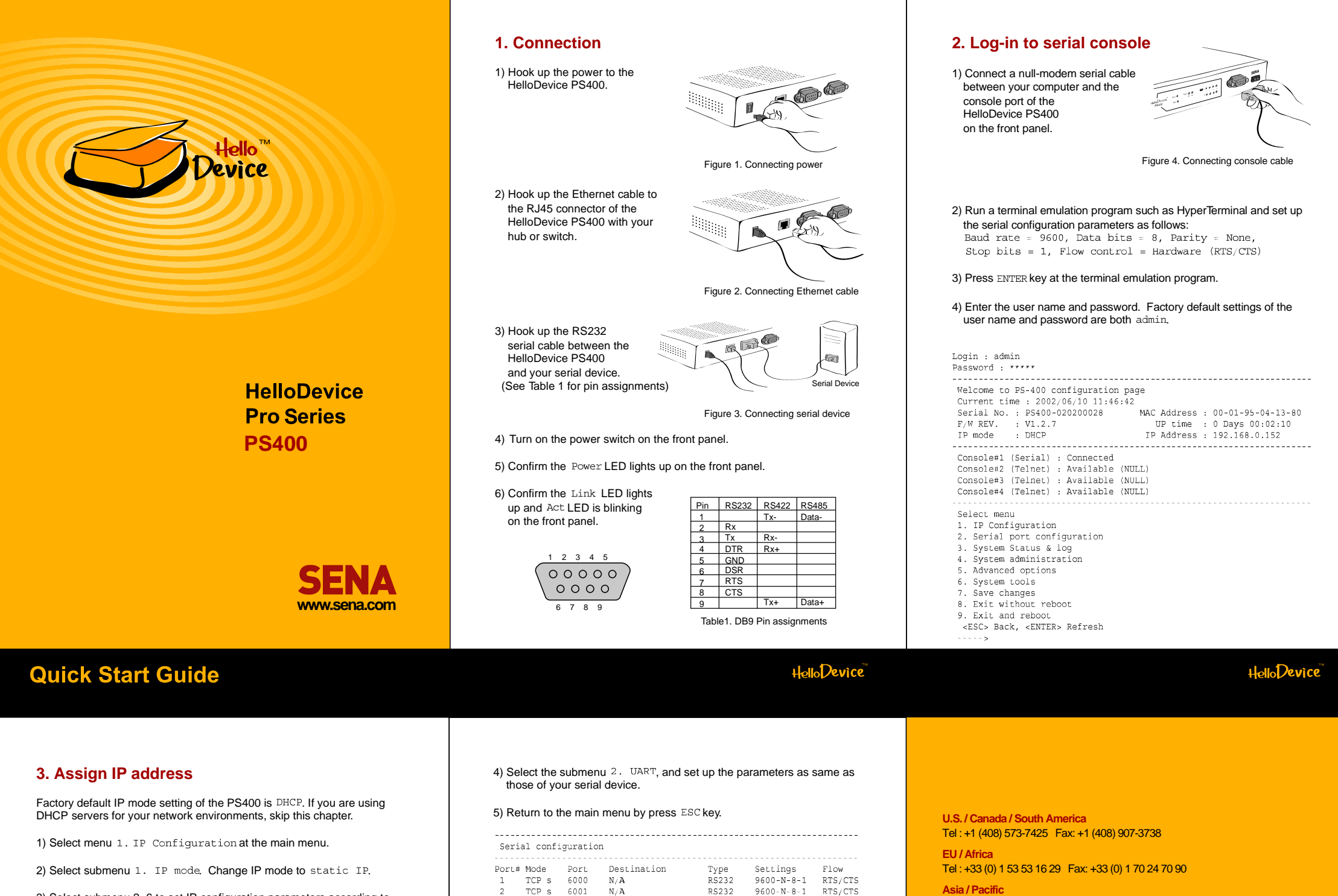

3) Select submenu 2~6 to set IP configuration parameters according to your network environment, i.e. IP address, Subnet mask, Default gateway, Primary DNS, Secondary DNS.

4) Return to the main menu by press ESC key.

- \_\_\_\_\_ IP configuration Select menu 1. IP mode : DHCP <ESC> Back, <ENTER> Refresh ----> 1 Select mode (1 = Static IP, 2 = DHCP, 3 = PPPoE) ----> 1 IP configuration \_\_\_\_\_ Select menu 1. IP mode : static IP 2. IP address : 192.168.12.4 3. Subnet mask : 255.255.0.0 behault gateway: 192.168.1.1
   Primary DNS: 211.172.129.198
   Secondary DNS: 211.172.129.199 <ESC> Back, <ENTER> Refresh

## 4. Serial port(s) configuration

1) Select the menu 2. Serial port configuration at the main menu

2) Select the serial port that will be hooked up with your serial device.

3) Select the submenu 1. Host mode configuration, and set up the host mode parameters according to your application.

|      | Mode    | Port    | Destination | Туре  | Settings   | Flow    |
|------|---------|---------|-------------|-------|------------|---------|
| 1    | TCP s   | 6000    | N/A         | RS232 | 9600-N-8-1 | RTS/CTS |
| 2    | TCP s   | 6001    | N/A         | RS232 | 9600-N-8-1 | RTS/CTS |
| 3    | TCP s   | 6002    | N/A         | RS232 | 9600-N-8-1 | RTS/CTS |
| 4    | TCP s   | 6003    | N/A         | RS232 | 9600-N-8-1 | RTS/CT  |
| э. р | ort#4 s | ettings |             |       |            |         |

- UART Configuration Cryptography Configuration
- 4. Option
- <ESC> Back, <ENTER> Refresh

## 5. Apply changes

- 1) After finishing the serial port(s) configuration, return to the main menu by pressing  $^{\rm ESC}$  key several times.
- 2) Save changed values by selecting menu 7. Save changes at the main menu
- 3) Reboot the HelloDevice PS400 by selecting menu 9. Exit and reboot

Tel:+82-2-571-8283 Fax:+82-2-573-7710

Contact us via E-mail General Information : info@sena.com Sales & Distribution : sales@sena.com Technical Support : support@sena.com

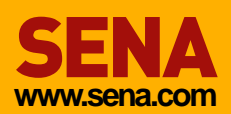